## **User Guide**

# Time Card Reminder Setup

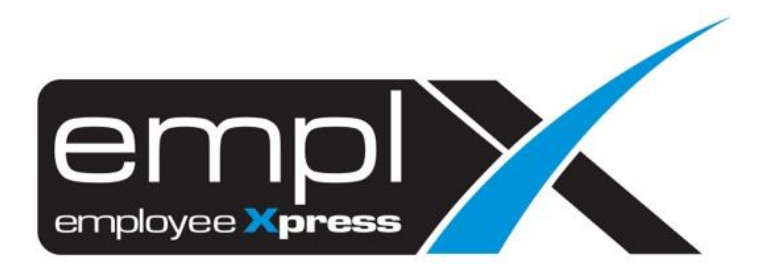

### CONTENTS

| Contents                                | 1 |
|-----------------------------------------|---|
| Time Card Reminder setup                | 1 |
| 1.1 Enable Supervisor Approval Reminder | 1 |
| 1.2 Enable Escalation Notification      | 2 |

#### TIME CARD REMINDER SETUP

Timecard reminder feature allows Admin to turn on email reminders for supervisor timecard records which are pending approval/confirmation. Admin is allowed to set desired number of days before email is sent to supervisor to remind them to approve/confirm pending timecard records.

- 1.1 Enable Supervisor Approval Reminder
  - 1. Navigate to E-Time Card -> Administrative -> Time Card Record (Admin).

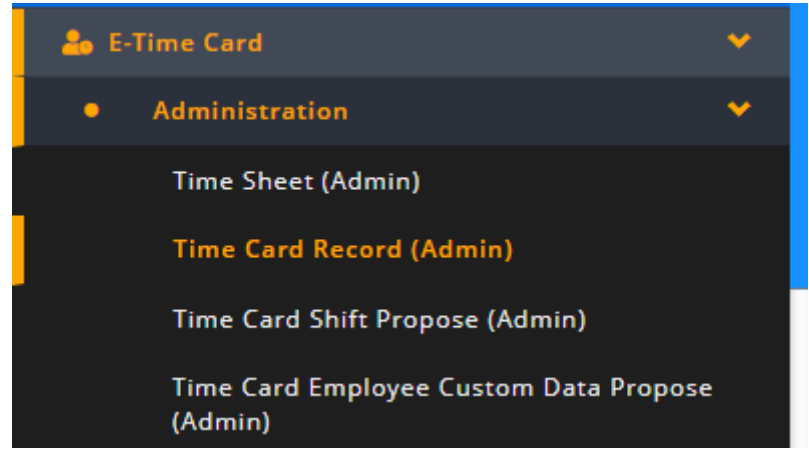

2. Select the Setting tab and then Time Card Reminder tab.

| 🗙 HRMS Application / E-Time Card / Administration / Time Card Record (Admin)                                                                                                    |
|----------------------------------------------------------------------------------------------------|
| Time Card Record Summary Report Setting Attendance Reprocess Attendance Reprocess Setting Attendance Loading                                                                                                    |
| Control Attendance Exclude List Time Card Reminder                                                                                                    |
| Time Card                                                                                                    |
| Supervisor Approval Reminder<br>Send email to supervisor when Time Card is pending Yes No<br>approval/cancellation approval for certain no. of days                                                                |
| Escalation Notification<br>Send email notification to alert manager and all delegated managers<br>when a supervisor did not approve an employee Time Card within a<br>timeframe.                                   |
| <ol> <li>To enable supervisor approval reminder click on Yes button and enter number or days before email is to be sent in the text box.</li> </ol>                                                                |
| Supervisor Approval Reminder<br>Send email to supervisor when Time Card is pending version approval/cancellation approval for certain no. of days<br>Send reminder email when Time Card is not approved for Day(s) |
| 4. Click on save the changes or cancel changes made                                                                                                    |

#### 1.2 Enable Escalation Notification

1. Navigate to E-Time Card -> Administrative -> Time Card Record (Admin).

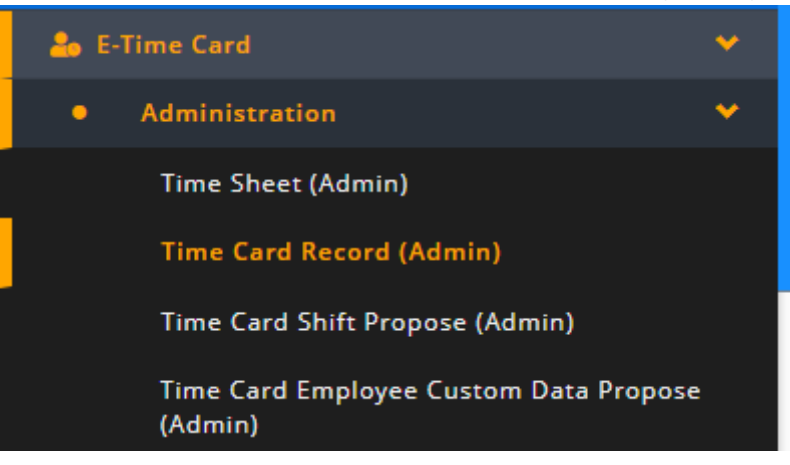

2. Select the Setting tab and then Time Card Reminder tab.

| ne Card Record | Summary Report Setting Attendance Reprocess Attendance Reprocess Setting Attendance Loading                                            |
|----------------|----------------------------------------------------------------------------------------------------|
| Control Attend | dance Exclude List Time Card Reminder                                                                                                  |
|                |                                                                                                    |
| Time Card      |                                                                                                    |
| Fime Card      | pervisor Approval Reminder<br>nd email to supervisor when Time Card is pending<br>proval/cancellation approval for certain no. of days |

3. To enable escalation notification click on <u>Yes</u> button. Enter number of days before email is to be sent and email address in the respective fields.

| Escalation Notification<br>Send email notification to alert manager and all delegated managers<br>when a supervisor did not approve an employee Time Card within a<br>timeframe. | Yes No Send escalation email when Time Card is not approved for 2 Day      |
|----------------------------------------------------------------------------------------------------|----------------------------------------------------------------------------|
| anenane.                                                                                                    | HR email to receive notification if escalation email is missing (optional) |
|                                                                                                    | rnd_development@mywave.biz                                                 |
|                                                                                                    | Add Email Address                                                          |

- 4. Click on Add Email Address to add another email address or click on \* to remove an email address.
- 5. Click on save the changes or to cancel changes made